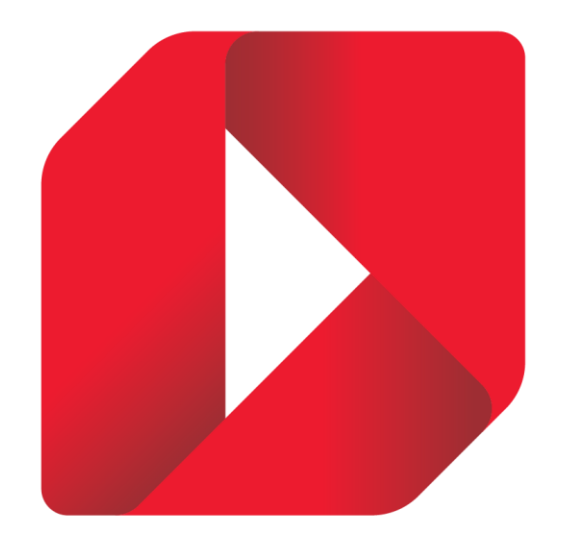

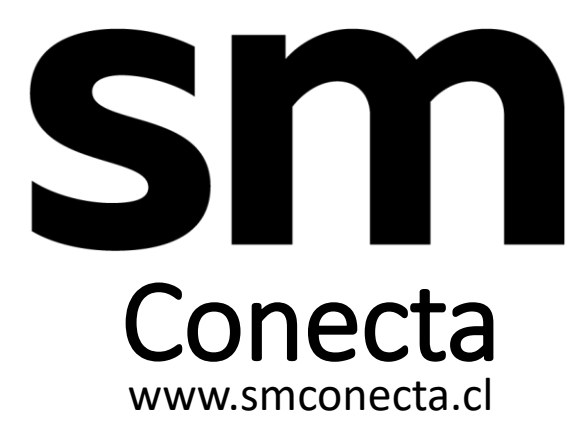

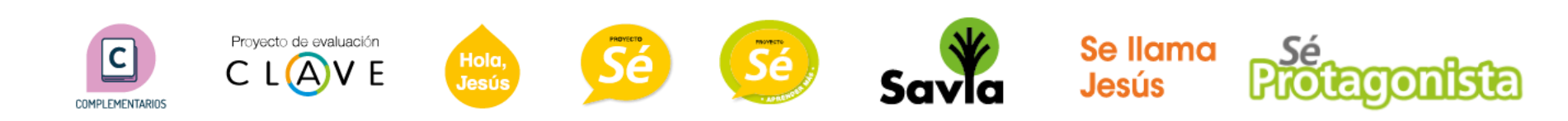

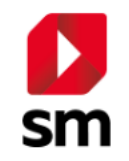

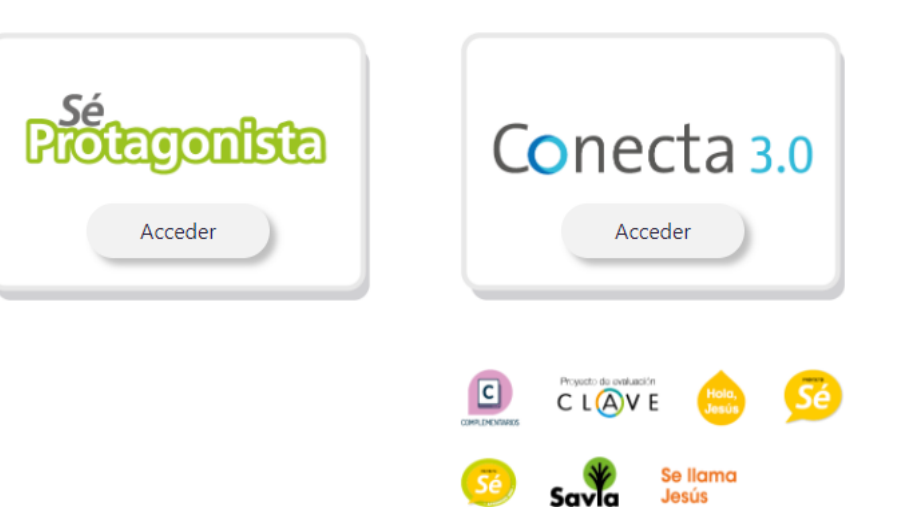

Selecciona Proyecto Selecciona el proyecto que corresponda:

-Selecciona Sé Protagonista sólo para los libros de ese Proyecto

-Selecciona Conecta 3.0 para los libros proyectos Savia, Nuestra Casa, Sonrisas, Se Ilama Jesús, entre otros

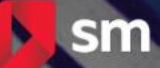

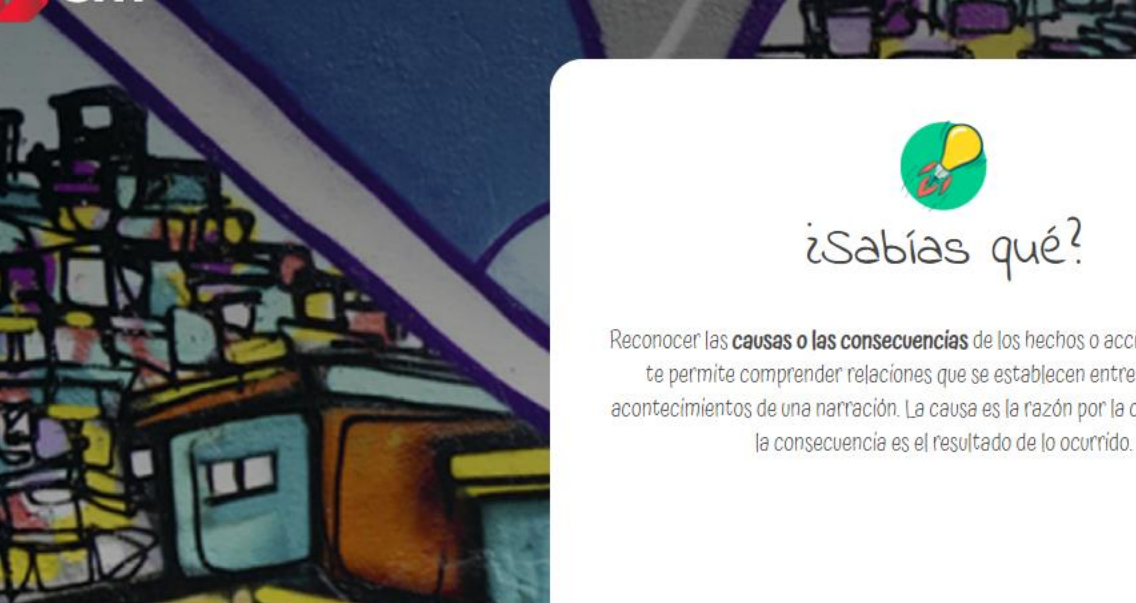

## ACCESO DE USUARIOS Por favor ingresa tus datos de acceso o presiona en "Crear una cuenta" para registrarte. - DV

¿Olvidaste tu clave?

CREAR UNA NUEVA CUENTA

|                   | RUT                                        |
|-------------------|--------------------------------------------|
| iones de un texto | Ingresar rut sin puntos. Ejemplo: 98765432 |

CLAVE

te permite comprender relaciones que se establecen entre los hechos o acontecimientos de una narración. La causa es la razón por la cual algo ocurre y la consecuencia es el resultado de lo ocurrido.

isabías qué?

## **SI YA TIENE CUENTA**

Si ya tienes cuenta ingresa tu usuario o contraseña: RUT, digito verificador Clave (Predeterminada 4 primeros dígitos del RUT)

## **NO TIENE CUENTA**

5

Primero revisar que efectivamente no se haya creado cuenta siguiendo instrucciones del paso anterior Si no, pinchar sobre botón Crear una nueva cuenta

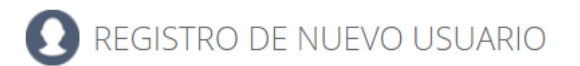

| NUEVO USUARIO              |                                                                                         | Inicio                              |
|----------------------------|-----------------------------------------------------------------------------------------|-------------------------------------|
|                            |                                                                                         | Busque su colegio                   |
| Nombre:                    | Ingrese sus nombres                                                                     |                                     |
|                            |                                                                                         | Digite el nombre de su colegio      |
| Apellidos:                 | Ingrese sus apellidos                                                                   |                                     |
|                            |                                                                                         | Crear cuenta                        |
| Correo:                    | Ingrese su correo electrónico                                                           |                                     |
|                            | Si es alumno y no tiene correo, utilice el del apoderado. Ejemplo: tunombre@dominio.com |                                     |
|                            |                                                                                         |                                     |
| Rut del alumno o profesor: | Ingrese su RUT - Dv                                                                     |                                     |
|                            | Ejemplo: 12345678 - 6                                                                   |                                     |
|                            |                                                                                         |                                     |
| Clave:                     |                                                                                         |                                     |
|                            | Mínimo 4 caracteres                                                                     | PECISTRO                            |
|                            |                                                                                         | Ingrese sus dates y busque el       |
| Confirmar clavo:           |                                                                                         | colegio al cual pertenece.          |
| commarciave.               | Vuelva a escribir su clave                                                              |                                     |
|                            |                                                                                         | La dirección de correo suministrada |
|                            |                                                                                         | es la que servirá posteriormente    |

nicio

para recuperar clave en caso de

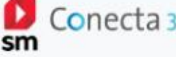

Di Hi Hi

 $\nabla$  $\square$ Activar libro

| $\mathbf{O}$                 | Mis libros<br>En esta sección podrás encontrar todos tus libros y activar libros nuevos                                         | Filtrar libros                                            |
|------------------------------|----------------------------------------------------------------------------------------------------|-----------------------------------------------------------|
| CUENTA <del>v</del>          | Activación do tulibro                                                                                                    | ACTIVA TU LIBRO<br>Si no aparece el libro, pincha         |
| MIS LIBROS                   | ACLIVACION DE LU IIDIO<br>Para activar tu libro digital busca la licencia en tu libro, ingresala y presiona el botón siguiente. | sobre el boton de la esquina<br>superior derecha (candado |
| LITERATURA                   |                                                                                                    | abierto) que dice "Activar                                |
| MIS CLASES                   | 1. Ingresa tu licencia                                                                                                    | Libro" e ingresa el codigo de<br>licencia                 |
| MIS DOCUMENTOS               |                                                                                                    |                                                           |
| TRABAJOS                     |                                                                                                    |                                                           |
| APPS EDUCATIVO               |                                                                                                    |                                                           |
| INTERACTIVOS Y<br>MULTIMEDIA |                                                                                                    |                                                           |
| FORMACIÓN<br>PEDAGÓGICA      |                                                                                                    |                                                           |
| MENSAJES                     |                                                                                                    | Siguiente >                                               |
|                              |                                                                                                    |                                                           |
|                              |                                                                                                    |                                                           |
|                              | Cargar más<br>2 de 2                                                                                                    |                                                           |

Libros adicionales